附件1

# 驻印尼使馆关于"中国领事"APP 护照、旅行证 在线办理的使用说明

### 一、APP 下载注册

"中国领事"APP 可通过华为应用商店、腾讯应用宝商 店、小米应用商店、苹果应用商店或扫描下图中的二维码下 载。下载后请使用电子邮箱或中国手机号进行注册,暂不支 持印尼或其他国家手机号注册。

请根据提示填写中国身份证号或普通护照号完成实名 认证,之后即可正常登录使用。如未成年人暂无上述证件, 可使用他人已认证账户办理。

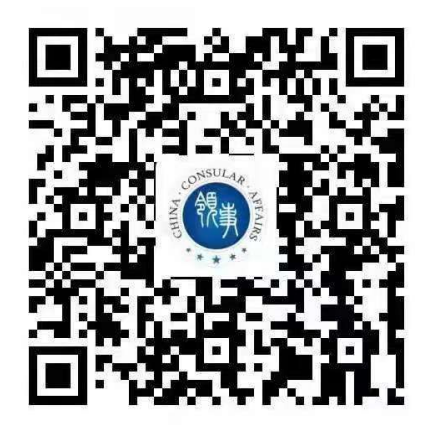

### 二、在线提交申请

(一) 信息填报

1、登录 APP,点击"护照/旅行证"业务模块,选择拟办证馆(驻印尼使馆)。如系持旅游、商务等短期签证来印尼人员,遇护照丢失、被盗或损毁等急需回国情形,请点击 "紧急旅行证"业务模块。 2、根据提示要求逐步、完整、准确地填写个人基本信息。家庭成员信息虽系统中设置为"选填",但这是核实您身份的重要信息之一,请务必将父母及配偶的信息填写完整。如无配偶,请在姓名栏填"无";如父/母已去世,请填写父/母姓名,并在地址栏填写"已故"。

3、在线签字确认《国籍状况声明书》。签名请务必由申 请人本人签署,未满10周岁的未成年申请人由父母一方或 法定监护人代为签名。此电子签名将打印在新护照上,请以 居中横向方式,在电子签名框中以规范汉字书写。

4、上传数码证件照片(6个月内彩色免冠正面证件照, 白色背景、深色衣服、五官清晰、双唇闭合、可见双耳、不 戴帽饰)。此照片将印制在新护照上,须与邮寄给我馆的照 片一致。建议上传专业机构拍摄的电子版证件照,不要上传 低质量、低清晰度的照片,不要翻拍纸质照片上传。

5、上传附加办证材料:

①现持护照/旅行证带照片的资料页(遗失除外),曾办
理过的加注页(如有)。

②在印尼有效签证或居留许可的照片。

③如系护照/旅行证补发:请提前下载"护照/旅行证申 请附表"(见附件2),填写并签署后上传。

④申请人如未满16周岁,有关操作应由其父母一方或 法定监护人协助。必须上传:父母一方或法定监护人的护照 资料页照片、在印尼有效签证或居留许可,证明法定监护关 系的材料(如出生证明、户口簿、离婚判决书)等,以及提 前下载并签署的"新出生儿童申请护照/旅行证声明书"(在

印尼新出生儿童首次办证适用,见附件3)或"同意为未成 年人办理护照/旅行证声明书"(16周岁以下未成年人非首次 办证适用,见附件4)。

⑤如需办理护照姓名加注:请上传与加注内容相关的官 方证明,如户口本、法院更名证书等。

**注意事项:**通过 APP 提交的办证材料电子图片须与正本 一致。申请人应确保图片及其所有内容的真实性和有效性, 并承担一切相应责任。相关材料的 JPG 或 PNG 格式图片每 图不大于 5MB。

(二)身份验证。为确保相关申请系本人操作, APP 将 对申请人进行人脸识别,请务必由申请人本人根据提示操作 完成。如人脸识别失败,也可点击"跳过"进入下一步,但 之后需要在线预约时间,排队等候与使馆工作人员视频面 谈,办理周期会相应延长。

(三)选择递交材料和领取新证件的方式:邮寄。

(四)支付缴费:请选择线下支付(此环节无须缴费, 请不要选择在线支付)。

(五)提交订单:信息填写完成并确认无误后,请按系统提示提交订单,提交成功后相关申请将提交使馆审核。如提交申请后发现有需要更正的信息,可以点击"取消订单",修改后再次提交。但如系统检测到您30天内累计取消订单达3次,自此30天内不可再次提交新的订单。

### 三、等待使馆审核

(一) 原则上我馆将按生成订单的时间先后顺序逐一进

行审核。申请人可在"我的订单"或"消息中心"跟踪办证 进度,我馆将及时通过 APP 反馈审核进展。

(二)面谈面审:申请人为未成年人或身份验证人脸识 别未通过等情形,我馆可能要求与申请人通过 APP 进行视频 面谈。申请人应关注订单状态,如出现需面谈面审的提示, 请及时选择预约时间。工作人员会按照预约时间主动发起视 频面谈。视频面谈过程中,请准备好有关办证材料原件,配 合工作人员进行截图操作,并回答相关提问。特殊情况需到 馆面谈的,将个案通知。

(三)如经审核需补充上传材料、修改信息等,我馆将 通过"**消息中心"**推送相关信息,请按信息提示跟进办理。

(四)对经审核符合条件可予办理的,系统将主动推送 "待制证"的通知。收到"待制证"信息后,申请人才可以 缴纳费用,并邮寄材料。

四、缴纳费用

在 APP 上收到"待制证"信息之后,请按照驻印尼使馆领事证件规费标准(见下图),到中国银行雅加达分行东方 大厦支行(1st Floor Unit 3, East Building, JL. Lingkar Mega Kuningan Kav.E3.2,Jakarta Selatan 12950)缴纳相关办照费用, 并取回注明申请人姓名的收费凭证。转账凭证原件请随同办 证材料一并邮寄到使馆,请切勿寄送现金。我馆暂不接受银 行转账、在线支付等缴费方式。

**注意事项:**请务必按标准缴费,多缴或少缴办证费用会 导致补缴、退费等额外手续,办证周期将相应延长。如证件

不符合受理条件或需退还差额,将通过可行方式退回相关金额。

该银行办公时间:周一至周五上午10:00至下午14:00(法 定节假日除外),预约电话:+62-21-57938588。

| 中国护照、旅行证规费       |                             |
|------------------|-----------------------------|
| 护照业务种类           | 费用 (印尼盾)                    |
| 普通护照颁发、换发、补发     | 240,000                     |
| 普通护照加注           | 0                           |
| 旅行证颁发、换发         | 240,000                     |
| 公务护照、公务普通护照换发、补发 | 0                           |
| 使馆账户名称           | EMBASSY OF PRC CONSULAR FEE |
| 使馆账户号码           | 100000900347834             |

五、邮寄材料

在 APP 上收到"待制证"信息并缴费后,请将以下材料 邮寄至我馆:

1、带订单号的"待制证"页面截图2份:在APP"我的订单"页面中点击"待制证"状态的订单,将显示"待制证"且有订单号的页面(见下图示例)。请截图并打印2份, 一份放进信封里,一份粘贴在信封外面。

| 完成                                                                                                    |
|----------------------------------------------------------------------------------------------------|
| 待制证                                                                                                    |
| 复审通过,待制证                                                                                                    |
| 护照换发                                                                                                    |
| 申请人                                                                                                    |
| 订单号 Z1 52 申请表 >                                                                                                    |
| • 邮寄或到馆递交须知                                                                                                    |
| 如您选择邮寄递交,请在初审通过后邮寄,如您选择<br>到馆递交,请在初审通过后,按预约时间到馆办理或<br>在待取证状态后到馆取证,具体要求如下:                                                                                                    |
| 邮寄材料清单:                                                                                                    |
| CONTRACTOR AND A CONTRACTOR OF A CONTRACTOR OF A CONTRACTOR OF A CONTRACTOR OF A CONTRACTOR OF A CONTRACTOR AND A CONTRACTOR AND A CONTRACTOR |
|                                                                                                    |
| • 收件地址                                                                                                    |
| 请将所需材料邮寄到以下地址:                                                                                                    |

2、现持护照/旅行证原件(遗失除外)。

3、银行转账凭证原件。

4、彩色白底证件照片(光面相纸)2张(与APP 中上 传的证件照片一致)。

5、写明收件人姓名、电话和地址的回邮信封。

中国大使馆邮寄收件地址(Ms.Wang, Consular Section, Embassy of China, JL. Mega Kuningan No.2 Jakarta Selatan 12950, 电话: +62-21-5761036)。请按照驻印尼使领馆领区划 分,向您所在领区的有关使领馆申请。

注意事项:请务必在 APP 上收到"待制证"信息之后, 再进行缴费和邮寄材料。提前缴费并邮寄材料反而可能因为 退款退件等导致办证周期延长。除以上材料外,如非特殊情 况且应我馆联系要求,无需邮寄其他办证材料。

### 六、等待证件寄回

证件办妥后,我馆将连同已注销的旧护照/旅行证原件 (遗失补发除外)及收费收据一并寄回。APP 中办证进度变 为"新证件已制作完毕"时,代表我馆即将寄出新证件,请 注意查收。

## 七、其他重要注意事项

(一) 以下人员暂不通过 APP 办理证件:

 1、因公护照换补发,请邮寄办理(参见: http://id.chineseembassy.org/chn/lsfw/zgrzj/hzlsz/t1484812.htm)。

2、因公护照换发因私护照,港澳台居民办理证照,以及其他特殊情形办证,请通过护照业务咨询邮箱 consulate.idn@gmail.com 预约办理。

(二) 以下情形将导致邮寄的材料被退件:

1、APP上尚未收到"待制证"信息就邮寄材料的;

2、未在信封上粘贴"待制证"状态截图页面的;

3、未按要求准备材料的;

4、材料中夹带现金等。

(三)所有业务申办费用均已公示,使馆不会通过电话 或视频要求申请人支付费用。请谨防假借使馆名义的各类电 信诈骗。

(四)通过 APP 申办的护照不包含申请人指纹信息。无 指纹不影响护照正常使用,仅在入境中国时无法自助通关, 须走人工通道。

(五) APP 各类功能目前仍在完善中,申请人在使用过 程中如遇到问题或有相关建议,可通过我馆护照业务咨询邮 箱反馈,我馆将及时予以协助。请勿重复发送邮件或反复催 询。

护照业务咨询邮箱: consulate.idn@gmail.com

领事证件咨询电话: 021-5761036

证件咨询时间:周一至周五 09:30-11:30,14:00-16:00, 节假日除外。